# **Update Facility Food Safety Compliance**

| Click a link below to jump to a specific task. |                  |                               |
|------------------------------------------------|------------------|-------------------------------|
| Reply to Food Safety Communication             | Yes/No Questions | Add Food Safety Documentation |
|                                                |                  |                               |

#### Login

1. Login to https://partnerpass.krogerapps.com/

**Note:** Partner Pass is a secure single sign-on dashboard that allows you to access multiple Kroger applications with one ID and password.

Partner Pass works with the Okta Verify app to allow you to verify your identity and make it less likely that someone pretending to be you can gain access to your account.

For additional information, please see:

- Partner Pass information page
- Partner Pass help page
- 2. On the Supplier Hub tile, click **Go to the portal** (A).

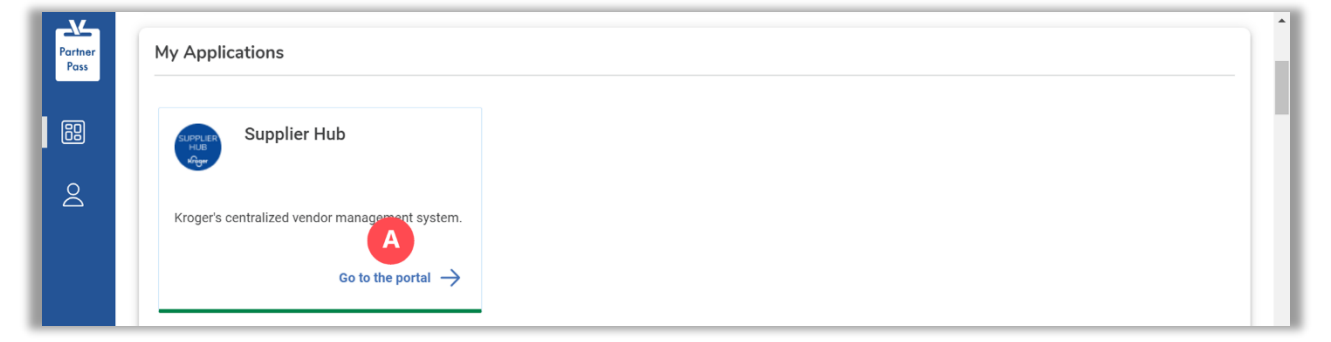

### Facility Address Book Screen

3. Click Facility Address Book (A).

| KRC | Ger <b>technology (</b> | Vendor Profile & User Manager 🕋 🛇 ★ 🏟 🏴   Logged in As STEPHANIE.HOUCK@JOBAIDS.COM 🔱                                                                                                    |
|-----|-------------------------|----------------------------------------------------------------------------------------------------|
| Adn | ninistration            |                                                                                                    |
|     | General                 | General                                                                                                    |
| C   | Company Profile         | Organization Name Job, LLC Dun & Bradstreet (DUNS) Number 068100193 Update Vendor Onboarding Status: Vendor Registration Pending                                                                               |
|     | Organization            | Hide Instructions                                                                                                    |
|     | Categorization          | Welcome to the Kroger Supplier Hub! Use the menu on the left to go to the desired section, or use the buttons at the top right of the screen to navigate between sections.                                     |
|     | Legal Information       | If this is your first time accessing the Supplier Hub or you would like to review information on completing and maintaining your profile, please click the link to our overview and tutorials page: click here |
| ι.  | Diversity               | If you need assistance with your DUNS number, submit your request to https://support.dnb.com/?CUST=Kroger This will take you directly to the D&B support site. For detailed instruction click here.            |
|     | Organization Contacts   | Reminder: To ensure proper routing of purchase orders, click on 'Create Order Address' in the "Remit & Order Address Book".                                                                                    |
|     | Remit & Order Address   |                                                                                                    |
| Α   | Facility Address Book   |                                                                                                    |
| Γ   | Banking Details         |                                                                                                    |
|     | Review and Submit       |                                                                                                    |
|     | Assessment              |                                                                                                    |
|     | Leave Us Feedback       |                                                                                                    |

4. Click the **pencil icon** (B) to update.

| KROGER <b>TECHNOLOGY</b> | /endor Profile & Use         | Manager                                 |                    | Â                       | $\otimes$   | *             | ۵ (              | 0   Logo                | ged In As STEPH      | ANIE.HOUCK@J           | OBAIDS.CC | <u>ل</u> س |
|--------------------------|------------------------------|-----------------------------------------|--------------------|-------------------------|-------------|---------------|------------------|-------------------------|----------------------|------------------------|-----------|------------|
| Administration           |                              |                                         |                    |                         |             |               |                  |                         |                      |                        |           |            |
| General                  | Facility Addres              | s Book                                  |                    |                         |             |               |                  |                         |                      |                        |           |            |
| Company Profile          | Organizat<br>Vendor Onboardi | ion Name Job, LLC<br>ng Status Vendor F | Registration Per   | Dun & B                 | adstree     | t (DUNS) N    | umber 0681       | 00193                   |                      |                        |           |            |
| Organization             | Hide Instructions            |                                         |                    |                         |             |               |                  |                         |                      |                        |           |            |
| Categorization           | The Facility Address         | Book is where vendors                   | s of products, in  | gredients or packagir   | ng manag    | e the inform  | nation for each  | of their production     | facility locations.  |                        |           |            |
| Legal Information        | Each production facili       | ty registration begins                  | by clicking on 'C  | Create Facility'.       |             |               |                  |                         |                      |                        |           |            |
| Diversity                | Click here for guidant       | e on which of your pro                  | oduction facilitie | es require registration | . For furth | er instructio | ons on complet   | ing this section clic   | k here               |                        |           |            |
| Organization Contacts    | Reminder: visit the Rev      | lew and Submit page                     | to check comple    | elion status. Submit y  | our recon   | a apon com    | ipietion and art | er updating details.    | в                    | ack Item               | Next      |            |
| Remit & Order Address    | Active Facilities            |                                         |                    |                         |             |               |                  |                         |                      |                        |           |            |
| Facility Address Book    | Create Facility              | 200-                                    | •                  |                         |             |               |                  |                         |                      |                        | R         |            |
| Banking Details          | Address Name                 | Address DUNS<br>Number                  | Ownership          | Address                 |             |               |                  | Food Safety C<br>Status | ompliance Soo<br>Sta | cial Compliance<br>tus | Update    | Remove     |
| Review and Submit        | Automation                   | 171503613                               | Yes                | 6529 John Mosby Hy      | wy          |               | United<br>States | Kroger Approval         | Pending Not          | Applicable             | 1         | Û          |
| Assessment               | Baby Food                    | 094368034                               | No                 | 8314 Waters Dr          |             |               | United<br>States | Not Applicable          | Not                  | Applicable             | 1         | Î          |
| Leave Us Feedback        | Gushing Grapes               | 876442711                               | Yes                | 101 S Dale Dr           |             |               | United<br>States | Not Applicable          | Not                  | Applicable             | 1         | Î          |

## **Supplier Hub**

5. Click Food Safety Compliance (C).

| KROGERTECHNOLOGY Vendor Profile & User Manager                                                    |              | î             | 0             | *                  | \$         |               | Logged In As STEPHANIE              | .HOUCK@JOBAIDS.COM        | ሳ       |
|---------------------------------------------------------------------------------------------------|--------------|---------------|---------------|--------------------|------------|---------------|-------------------------------------|---------------------------|---------|
| Administration: Facility Address Book >                                                           |              |               |               |                    |            |               |                                     |                           |         |
| Update Address Details                                                                            | Close        | Save          | Profile       | Categorizatio      | n Item     | Contacts      | Food Safety Compliance              | Sustainability   Cor      | mplete  |
| * Indicates required field                                                                        |              |               |               |                    |            |               |                                     |                           |         |
| Organization Name Job, LLC                                                                        |              |               |               |                    |            |               |                                     |                           |         |
| Hide Instructions                                                                                 |              |               |               |                    |            |               |                                     |                           |         |
| Use this screen to complete or update your production facility address details. Use the finished. | buttons at   | the top rigi  | ht to naviga  | ate to the require | d contacts | or compliant  | ce section(s). Be sure to click the | he "Complete" button when | you are |
| The D-U-N-S Number and Address Details on this page should correspond to the actua                | al productio | on site for t | he product    | , raw material or  | ingredient | s supplied to | Kroger from this location.          |                           |         |
| For instructions on completing this section click here                                            |              |               |               |                    |            |               |                                     |                           |         |
|                                                                                                   |              |               |               |                    |            |               |                                     |                           |         |
| If you need assistance with your DUNS number, submit your request to https://support.dnt          | b.com/?CU    | ST=Kroge      | r This will t | ake you directly t | o the D&E  | support site  | . For detailed instruction click h  | nere.                     |         |
| D-U-N-S Number 171503613                                                                          |              |               |               |                    |            |               |                                     |                           |         |

6. Use the below table to determine the next step:

| То:                                  | Do this:                    |
|--------------------------------------|-----------------------------|
| Reply to a food safety communication | Continue to <b>step 7</b> . |
| Answer Yes/No questions              | Go to <u>step 10</u> .      |
| Add food safety documentation        | Go to <u>step 12</u> .      |

### **Reply to Food Safety Communication**

7. Click **Create Reply** (D).

| KROGERTECHNOLOGY Vendor Profile & User Manager                                                                                | â    | $\otimes$ | * | ٥ | 1 | Logge | d In As STEPHANIE | HOUCK | @JOBAIDS.COM | 」<br>し |
|----------------------------------------------------------------------------------------------------|------|-----------|---|---|---|-------|-------------------|-------|--------------|--------|
| Administration: Facility Address Book > Update Address Details > Facility Food Safety Compliance                              |      |           |   |   |   |       | Home              | Save  | Create Reply | Next   |
| Organization Name Job, LLC Facility Name: Automation<br>Facility Address 6529 John Mosby Hwy, Middleburg, VA,                 | , US |           |   |   |   |       |                   |       |              |        |
| Hide Instructions<br>All suppliers are required to abide by Kroger's Food Safety policy. All required fields must be complete | ed.  |           |   |   |   |       |                   |       |              |        |
| GFSI (Global Food Safety Initiative) Certification is required of all suppliers providing:                                    |      |           |   |   |   |       |                   |       |              |        |

- 8. Enter a **Subject and Message (E)**.
- 9. Click Save (F).

|                                   | ×        |
|-----------------------------------|----------|
| Food Safety Communication Details |          |
| * Subject                         |          |
| * Message                         |          |
| E suo                             | <i>h</i> |
| Save                              |          |

# Note: Your message and any replies from Kroger are displayed in the Food Safety Communication (G) table.

|                                                                                                    |                                                    | Compliance Sta                             | tus: Supplier Information Required                                                                                            |                                   |                                                     |
|----------------------------------------------------------------------------------------------------|----------------------------------------------------|--------------------------------------------|----------------------------------------------------------------------------------------------------|-----------------------------------|-----------------------------------------------------|
| ood Safety Communica                                                                                       | ation                                              |                                            |                                                                                                    |                                   |                                                     |
|                                                                                                    |                                                    |                                            |                                                                                                    |                                   |                                                     |
|                                                                                                    |                                                    |                                            |                                                                                                    |                                   |                                                     |
| TIP The Food Safety Commun                                                                                 | nication area will dis                             | splay conversation history be              | tween your organization and Kroger's Food Safety tea                                                                          | m.                                |                                                     |
| ऌ TIP The Food Safety Commun<br>🛒 ₴ 📧 🌣 ▾ 🎟                                                                | nication area will dis                             | splay conversation history be              | tween your organization and Kroger's Food Safety tea                                                                          | m.                                |                                                     |
| ⊘ TIP The Food Safety Commun<br>द्वि 중 ा रे के र ाा<br>rom                                                 | nication area will dis<br><b>To</b>                | splay conversation history be<br>Subject   | tween your organization and Kroger's Food Safety tea                                                                          | m.<br>Date △                      | Message By                                          |
| g TIP The Food Safety Commun<br>दे २ जि के ▼ ाा<br>rom<br>ompliance Approval Team                          | nication area will dis<br><b>To</b><br>Supplier    | splay conversation history be Subject GFSI | tween your organization and Kroger's Food Safety tea  Message Please attach GFSI documentation                                | m. Date △ 26-Apr-2022             | Message By<br>Kroger                                |
| TIP The Food Safety Commun     Z     C     To     To     To     To     Unpliance Approval Team     Upplier | nication area will di:<br>To<br>Supplier<br>Kroger | Subject<br>GFSI<br>animal welfare audit    | tween your organization and Kroger's Food Safety teal  Message Please attach GFSI documentation I will send over later today. | m. Date △ 26-Apr-2022 25-Apr-2022 | Message By<br>Kroger<br>STEPHANIE.HOUCK@JOBAIDS.COM |

#### Yes/No Questions

- 10. Click the **drop-down boxes** (H) to answer the Yes/No questions.
- 11. Use the below table to determine the next step:

| If:                                        | Do this:                                                                    |
|--------------------------------------------|-----------------------------------------------------------------------------|
| You answered <b>Yes</b> to either question | You must upload the appropriate documentation. Continue to <b>step 11</b> . |
| You answered <b>No</b> to both questions   | No documentation is necessary. Go to step 15.                               |

| Select     Certificate/Audit     Description       Yes     Does this facility saughter animals or harvest eggs?     Kroger requires all facilities slaughtering animals or harvesting eggs to have an animal welfare audit conducted by a reputable organization.       Yes     Is this facility certified by one of the GFSI audit schemes?     Global Food Safety initiative audit schemes are benchmarked food safety audit schemes that are recognized industry wide.       Add Attachment     State Date     Expiration Date     Comments     Last Update By     Last Update Date     Status     Update     View Document     Deleter                                                                                                    | 204 10   | ¥. ▲ ∰                                                       |             |                    |                 |                           |                               |                                |                   |                |                   |               |
|----------------------------------------------------------------------------------------------------|----------|--------------------------------------------------------------|-------------|--------------------|-----------------|---------------------------|-------------------------------|--------------------------------|-------------------|----------------|-------------------|---------------|
| Yes       Does this facility slaughter animals or harvest eggs?       Kroger requires all facilities slaughtering animals or harvesting eggs to have an animal welfare audit conducted by a reputable organization.         Yes       Is this facility certified by one of the GFSI audit schemes?       Global Food Safety Initiative audit schemes are benchmarked food safety audit schemes that are recognized industry wide.         Add Attachment       Yes       Issue Date       Expiration Date       Comments       Last Update By       Last Update Date       Status       Update       View Document       Deleter         No results found.       Image: Source Status       Image: Source Status       Image: So                    | Select   | Certificate/A                                                | Audit       |                    |                 | Description               |                               |                                |                   |                |                   |               |
| Yes       Is this facility certified by one of the GFSI audit schemes?       Global Food Safety Initiative audit schemes are benchmarked food safety audit schemes that are recognized industry wide.         Add Attachment       Image: Comparison of the GFSI audit schemes?       Global Food Safety Initiative audit schemes are benchmarked food safety audit schemes that are recognized industry wide.         Add Attachment       Image: Comparison of the GFSI audit schemes?       Global Food Safety Initiative audit schemes are benchmarked food safety audit schemes that are recognized industry wide.         Add Attachment       Image: Comparison of the GFSI audit schemes?       Comments       Last Update By       Last Update Date       Status       Update       View Document       Deleter         No results found.       Image: Comparison of the GFSI audit schemes?       Comments       Last Update By       Last Update Date       Status       Update       View Document       Deleter                                                                                                    | Yes 🗸    | Does this faci                                               | lity slaugh | nter animals or ha | irvest eggs?    | Kroger requires all facil | lities slaughtering animals o | r harvesting eggs to have an a | inimal welfare au | idit conducted | by a reputable of | organization. |
| Add Attachment       Image: Construction Date       Comments       Last Update By       Last Update Date       Status       Update       View Document       Deleter         No results found.       Deleter       Deleter </td <th>Yes 🗸</th> <td colspan="4">Is this facility certified by one of the GFSI audit schemes?</td> <td>Global Food Safety Init</td> <td>tiative audit schemes are be</td> <td>nchmarked food safety audit s</td> <td>chemes that are</td> <td>recognized in</td> <td>ndustry wide.</td> <td></td> | Yes 🗸    | Is this facility certified by one of the GFSI audit schemes? |             |                    |                 | Global Food Safety Init   | tiative audit schemes are be  | nchmarked food safety audit s  | chemes that are   | recognized in  | ndustry wide.     |               |
| No results found.                                                                                                    | Categor  | y                                                            | type        | Issue Date         | Expiration Date | comments                  | Last opuate by                | Last opuale Date               | Status            | opuate         | View Docum        | ent Delete    |
|                                                                                                    | NOTESUIL | s iouria.                                                    |             |                    |                 |                           |                               |                                |                   |                |                   |               |
|                                                                                                    |          |                                                              |             |                    |                 |                           |                               |                                |                   |                |                   |               |

#### **Add Food Safety Documentation**

12. Click Add Attachment (I).

|                       |                      | <u>11</u>     |                    |                 |                             |                            |                                |                  |               |                               |     |
|-----------------------|----------------------|---------------|--------------------|-----------------|-----------------------------|----------------------------|--------------------------------|------------------|---------------|-------------------------------|-----|
| Select                | Certificate          | Audit         |                    |                 | Description                 |                            |                                |                  |               |                               |     |
| Yes 🗸                 | Does this far        | cility slaugh | nter animals or ha | irvest eggs?    | Kroger requires all facilit | ies slaughtering animals o | r harvesting eggs to have an a | nimal welfare au | dit conducted | d by a reputable organization | on. |
| Yes V                 | Is this facility     | certified b   | y one of the GFS   | audit schemes?  | Global Food Safety Initia   | tive audit schemes are be  | nchmarked food safety audit s  | chemes that are  | recognized in | ndustry wide.                 |     |
| Categor               | v                    | Type          | Issue Date         |                 |                             |                            |                                |                  |               |                               |     |
| Categor               | у                    | Туре          | Issue Date         | Expiration Date |                             |                            |                                |                  |               |                               |     |
| Categor<br>No results | <b>y</b><br>s found. | Туре          | Issue Date         | Expiration Date |                             |                            |                                |                  |               |                               |     |
| Categor<br>No result: | <b>y</b><br>s found. | Туре          | Issue Date         |                 |                             |                            |                                |                  |               |                               |     |
| Categor<br>No result  | <b>y</b><br>s found. | Туре          | Issue Date         |                 |                             |                            |                                |                  |               |                               |     |

- 13. Select a Category, Type, Issue and/or Expiration Date, and input any comments (J).
- 14. Click **Choose File (K)** and select your document.
- 15. Click Apply (L).

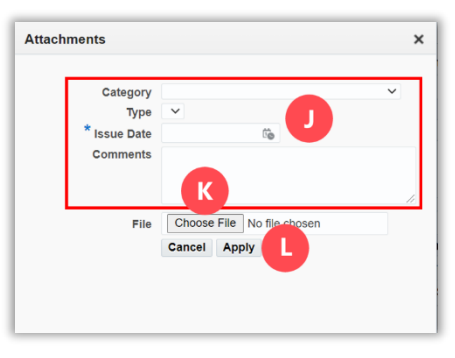

Note: Your food safety documentation is displayed in the attachments table (M).

16. Click Save (N).

| 🔟 😂                                        | 🖻 🔅 🔹                               |                           |                           |                                |        |                               |                  |                                               |                           |                   |             |                 |     |
|--------------------------------------------|-------------------------------------|---------------------------|---------------------------|--------------------------------|--------|-------------------------------|------------------|-----------------------------------------------|---------------------------|-------------------|-------------|-----------------|-----|
| Select                                     | Certific                            | ate/Audit                 |                           |                                |        | Description                   |                  |                                               |                           |                   |             |                 |     |
| Yes 🗸                                      | Does thi                            | is facility sla           | ughter animal             | ls or harvest eggs?            |        | Kroger requires all facilitie | es slaughtering  | animals or harvesting eggs to have an a       | nimal welfare audit cond  | ucted by a        | a reputable | e organization. |     |
| Yes ∨                                      | Is this fa                          | cility certifie           | d by one of th            | ne GFSI audit sche             | mes?   | Global Food Safety Initiat    | tive audit schen | nes are benchmarked food safety audit se      | chemes that are recogniz  | zed indust        | ry wide.    |                 |     |
| Add Att<br>Category                        | tachment<br>y Ty                    | 💢 🞜                       | Issue Date                | Expiration Date                | Comme  | nts                           |                  | Last Update By 🛆                              | Last Update Date 🛆        | Status            | Update      | View Document   | De  |
| Add Att<br>Category<br>GFSI<br>Certificate | tachment<br>y Ty<br>e <sup>Ca</sup> | I 💢 🞜<br>/pe<br>anada GAP | Issue Date<br>26-Apr-2022 | Expiration Date<br>26-Apr-2025 | Commer | nts                           | h                | Last Update By<br>STEPHANIE.HOUCK@JOBAIDS.COM | Last Update Date Apr-2022 | Status<br>Pending | Update      | View Document   | Del |

- The facility will not be deemed "Compliant" until Kroger has reviewed and approved the attached compliance documentation.
- Once Kroger has approved a document, it cannot be modified or deleted. Instead, a new document must be uploaded.